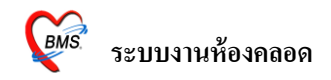

## ระบบงานห้องคลอด การลงทะเบียนผู้ป่วยห้องคลอด

ผู้ป่วยทุกคนที่จะถูกลงทะเบียน จะต้องได้รับการส่งตรวจมาจากระบบเวชระเบียนก่อน จึงจะ สามารถลงทะเบียนรับเข้าระบบผู้ป่วยในเป็นคนไข้ในห้องกลอดได้ โดยมีวิธีการลงทะเบียนดังนี้

| 522.01    | <mark>ม้ป่วยใน</mark> ระบบน้องขว | ระบบงานอื่นต    | Inventory  | รวยงวน | Tools         | Windows        | Help     |           |
|-----------|----------------------------------|-----------------|------------|--------|---------------|----------------|----------|-----------|
|           | ลงทะเบียนผู้ป่วยใน               | 100011004       | Ct         | rl+F4  | <u>_</u> 0013 | <u></u> indoms |          |           |
|           | ลงผลการวินิจฉัย/การเ             | งำหัตถการ       | Ct         | rl+F5  |               |                |          |           |
|           | Medication Profile               |                 |            |        |               |                |          |           |
|           | บันทึกกิจกรรมการพย               | าบาล            |            |        |               |                |          |           |
|           | สัง LAB IPD                      |                 |            |        |               |                |          |           |
|           | รายการจำหน่ายและคิด              | าค่ารักษาพยาบาล | ผู้ป่วย Ct | rl+F6  |               |                |          |           |
|           | Doctor Discharge Su              | mmary           |            |        |               |                |          |           |
| ⊞         | ลงสรุปรายการค่าใช้ล่า            | 8               |            |        |               | เข้าหน้าจ      | าอห้องคล | าอดได้โด  |
| &∕        | ผู้ป่วยสังเกตุอาการ              |                 |            |        |               | ดษ. ๙          | ය.<br>ප  |           |
|           | รายการข้ายเดียงผู้ป่วย           |                 |            |        |               | เชเมาสเ        | ลอก เมนู | ระบบหย    |
| <b>**</b> | ระบบจองห้องพิเศษ                 |                 |            |        |               | คลอค >         | ทะเบียนเ | ผ้ป่วยคลส |
|           | บันทึกสถานะเตียง                 |                 |            |        |               |                | 1        |           |
|           | บันทึกรับ Chart                  |                 |            |        |               |                |          |           |
| <b>∃</b>  | Service Charge                   |                 |            |        |               |                |          |           |
| Θ         | ห้องคลอด                         |                 |            |        |               | ทะเบียนผู้ป่วง | มศักราช  |           |

2

ในกรณีที่มีคนไข้ Admit แล้ว รายชื่อก็จะมาแสดงในหน้าจอ ทะเบียนผู้ป่วยห้องคลอด

|        | เรายชื่อผู้ป่วย เรอบี<br>ค้นหา HN | นทึกข้อมูล   | <ul> <li>ช่วง</li> <li>ค้นหา</li> </ul> | กันที่ 1/3,<br>AN | 2552 -<br>ประเ      | ถึง 1/3<br>ภท | 3/2552     | •  | Ŧ         | 🔽 แสดงทั้งา | หมด     |         |         |          |              |     |
|--------|-----------------------------------|--------------|-----------------------------------------|-------------------|---------------------|---------------|------------|----|-----------|-------------|---------|---------|---------|----------|--------------|-----|
| Drag   | a column head                     | er here to g | roup by that o                          | olumn             |                     |               |            |    |           |             |         |         |         |          |              |     |
| ล่ำคับ | วันที่รับ                         | เวลารับ      | HN                                      | AN                | ชื่อผู้ป่วย         | Lin 1         | ชที่ส่งต่อ | GA | จำนวนบุทร | G-P-A-L     | น้ำหนัก | ความยาว | Prediag | Post Dx. | Post Dx Name | Apg |
| >      | 3/2/2552                          | 15:41:00     | 000140293                               | 520000040         | นางกอบแก้ว กิติชัยช | าญ            |            | 40 | 1         |             |         |         |         |          |              |     |
|        | 2/2/2552                          | 16:41:00     | 000310778                               | 520000033         | นางหง ทิพย์สัมฤทธิ์ | ņa —          |            | 40 | 1         |             |         |         |         |          |              |     |
|        | 3 2/2/2552                        | 16:23:00     | 000108414                               | 520000037         | นางฟรี จอมกีรี      |               |            | 40 | 1         |             |         |         |         |          |              |     |
|        | 1 21/1/2552                       | 14:56:00     | 000021874                               | 520000022         | นางอำภา อู่อรุณ     |               |            | 40 | 1         |             |         |         |         |          |              |     |
|        | 19/1/2552                         | 20:03:00     | 000379148                               | 520000020         | น.ส.สมพง จีนใจเย็น  |               |            | 40 | 1         |             |         |         |         |          |              |     |
|        | 6 19/1/2552                       | 20:03:00     | 000185290                               | 520000021         | นส.นา การรักษ์      |               |            | 40 | 1         |             |         |         |         |          |              |     |
|        | 3/12/2551                         | 02:44:00     | 000333920                               | 000000004         | นางฟาติเม้าะ ขุนทอ  | 3             |            | 40 | 1         |             |         |         |         |          |              |     |
|        | 31/1/2551                         | 01:04:00     | 000384185                               | 510003316         | นางจำเรียง บุญไล้   |               |            | 40 | 1         |             |         |         |         |          |              |     |
| 1      | 3 13/5/2548                       | 21:35:00     | 000179733                               | 480011620         | นางวิเรียร พันพิลีก |               |            | 40 | 1         |             |         |         |         |          |              |     |
|        |                                   |              |                                         |                   |                     |               |            |    |           |             |         |         |         |          |              |     |
| เยชื่  | อผู้ป่วย                          | <b>เ</b> กลอ | คบุตร                                   | ĭ                 |                     |               |            |    |           |             |         |         |         |          |              |     |

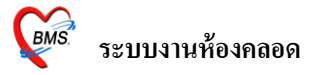

3 เมื่อเข้ามาถึงห้องคลอดแล้ว ให้ใช้เมาส์ไปคลิกตรงปุ่ม รับ Admit ใหม่ ตรงด้านล่างซ้ายของหน้าจอใน กรณีที่คนไข้ยังไม่ได้ถูก Admit แล้วมาคลอด

### ้จะขึ้นหน้าจอ Admit คนไข้ขึ้นมาให้เพื่อทำการ Admit คนไข้ คลิ๊กเลือกป่ม ผู้รอ Admit

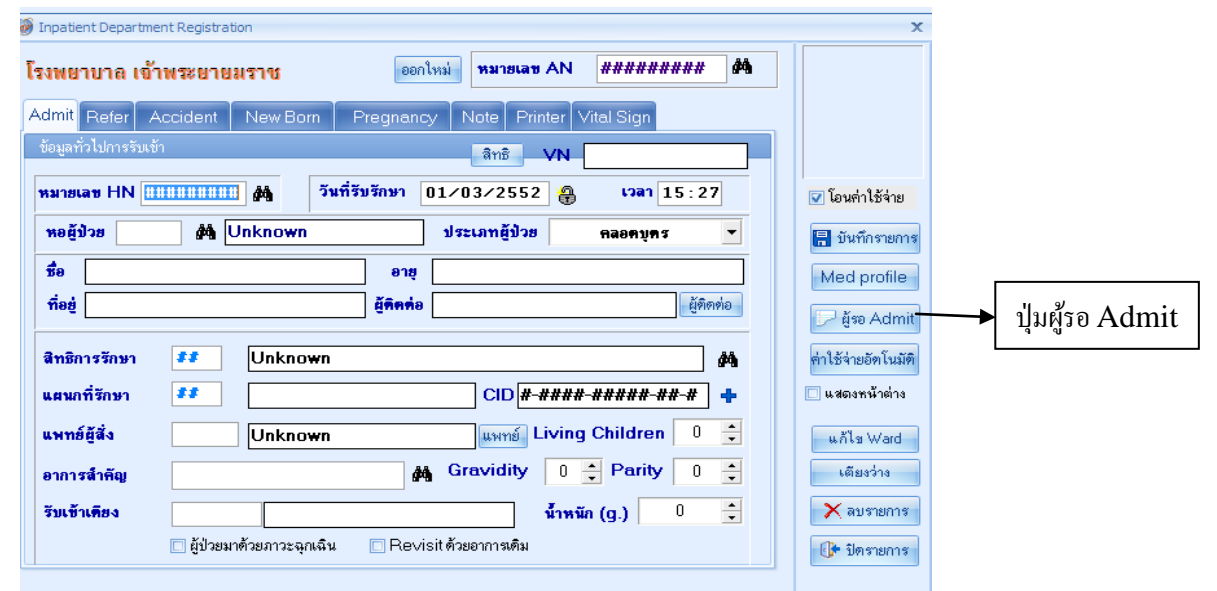

4 การเลือกผู้ป่วย Admit

ใช้เมาส์เลือกที่ปุ่ม เพื่อ เลือกตึกห้องคลอดเพื่อ **เลือกดึก** | 16:สูติกรรม (LR) -จะขึ้นหน้าจอ ລຳທັນ Que.. เลือกผู้ป่วย Admit วันที่สิ่ง HN ชื่อผู้ป่วย แพทย์ ฑึก AN รายชื่อผู้รอ 2 81 2/2/2009 16:26 000034142 นางสาวสกล เงาะหวาน login สำหรับ key สูติกรรม (LR) Admit ขึ้นมา 3 82 2/2/2009 16:20 000298467 นางนก พม่า login สำหรับ key สูติกรรม (LR) 2/2/2009 16:28 000101009 นางชง กล้าหาญ login สำหรับ key สูติกรรม (LR) 4 83 5 84 2/2/2009 16:28 000300620 น.ส.ฟองนวล นาคสุวรรณ login สำหรับ key สูติกรรม (LR) 6 85 2/2/2009 16:29 000047812 นางสาวพงเทพ พิมพันธ์ศี login สำหรับ key สูติกรรม (LR) 7 2/2/2009 16:30 000000734 นางแเฉล้ม ขวัญแพ login สำหรับ key สูติกรรม (LR) 86 8 87 2/2/2009 16:3° 000080955 นางถกลพรรณ พวงวรินฯ login สำหรับ key สูติกรรม (LR) 9 2/2/2009 16:32 000132361 นางพง อินทร์พันดำ login สำหรับ key สูติกรรม (LR) 88 10 89 2/2/2009 16:32 000008758 นางดง ไม่ทราบนามสกุล login สำหรับ key สูติกรรม (LR) 11 90 2/2/2009 16:31 000265285 นางอกนิษฐ์ สุขมล login สำหรับ key สูติกรรม (LR) 12 91 2/2/2009 16:30 000215113 นส.ผกา ธรรมวิชัย login สำหรับ key สูติกรรม (LR) 📃 ส่งเสียงเคือน 🛛 หยุดส่งเสียง แสดงทั้งหมด 🗙 ลบรายการ 🗙 ปิด 🖌 เลือกผู้ป่วย

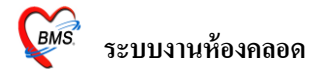

- เลือกผู้ป่วยที่ต้องการจะให้ Admit ให้เป็นแทบสีน้ำเงิน แล้วเลือกปุ่ม เลือกผู้ป่วย ตรงด้านล่างขวา ของ หน้าจอ

5 มี่อเลือกชื่อผู้ป่วยได้แล้ว ระบบจะ ดึงข้อมูลผู้ป่วยจาก OPD มาให้ จากนั้นให้กรอกข้อมูลในหน้า ข้อมูลทั่วไปการรับเข้าให้เรียบร้อย

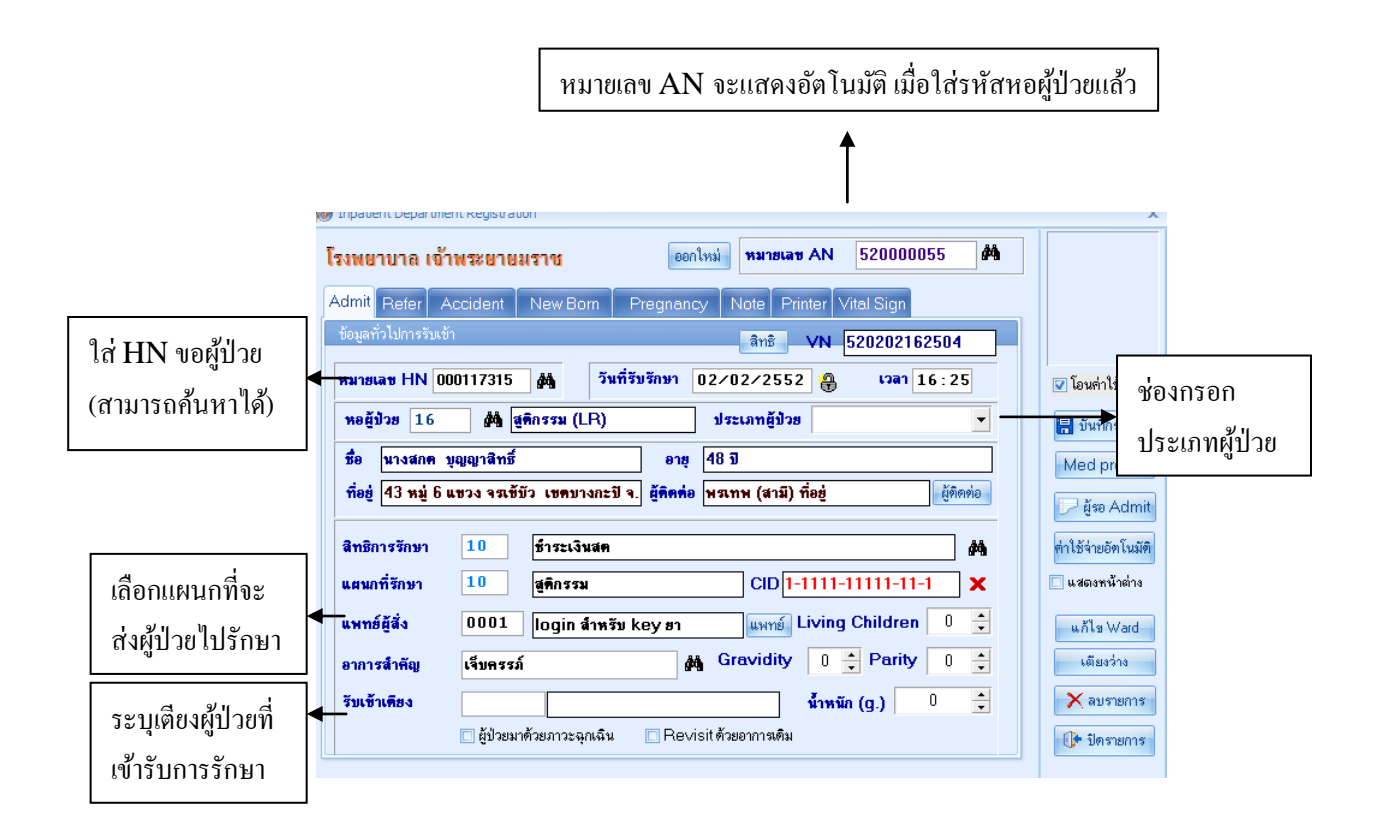

- \* ในช่องประเภทผู้ป่วย จำเป็นที่จะต้องกรอกว่าผู้ป่วยมาคลอคบุตร

- การเลือกแผนกให้ผู้ป่วยไปรักษา เอาเมาส์มาคลิกเลือกตรงช่องตัวเลขของแผนก > จากนั้นกด
   Space Bar 1 ครั้ง จะขึ้นบล็อกมาให้ใส่แผนก > เมื่อเลือกเสร็จแล้วก็กด Enter 1 ครั้ง
- การเลือกการรับเข้าเตียง เอาเมาส์ไปคลิกเลือกตรงช่อง รับเข้าเตียง > จากนั้นกด Space Bar 1 ครั้ง
   จะขึ้นบล็อกมาให้เลือกเตียงที่จะให้ผู้ป่วยเข้ามา > เมื่อเลือกเสร็จแล้วก็กด Enter 1 ครั้ง

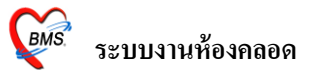

6 เมื่อกรอกข้อมูลเบื่องต้นคนไข้เสร็จเรียบร้อยแล้ว จากนั้นก็จะมาเลือก ปุ่ม Pregnancy ที่อยู่บนหัว ของโปรแกรม

| Admit                           | r Accident Ne                                                                                                    | w Born Pregnancy           | V Note Printer                                                                                     | Vital Sign                                                                                                    |
|---------------------------------|----------------------------------------------------------------------------------------------------|----------------------------|----------------------------------------------------------------------------------------------------|----------------------------------------------------------------------------------------------------|
| 7 จะขึ้นหน้                     | ้าจอการกรอกข้อมูเ                                                                                                 | ลการคลอดของผู้ป่วย         | ขึ้นมาให้กรอกข้อมู                                                                                 | ດ                                                                                                    |
|                                 | โรงพยาบาล เข้าพระยายะ                                                                                             | ออกใหม่ 1                  | หมายเลข AN 520000055                                                                               | A                                                                                                    |
|                                 | Admit Refer Accident                                                                                              | New Born Pregnancy No      | ote Printer Vital Sign                                                                             |                                                                                                    |
| กำหนดสถานะการ<br>คลอดเป็นรอกลอด | <ul> <li>การหลอด</li> <li>รอกลอด</li> <li>กลอดปกดิ</li> <li>กลอดมิตปกดิ</li> <li>แก้ง</li> <li>ไม่กลอด</li> </ul> | ครรม์ที่ 1                 | ฝากตรรภ์/การตลอด<br>▼ จำนวนเกิดมีชีพ 1 ÷ คน<br>จำนวนเกิดไว้ชีพ 0 ÷ คน<br>ายุบุตรคนสุดท้าย 0 ÷ เดีย | <ul> <li>มีนทึกรายการ</li> <li>พีย่าไร้จ่าย</li> <li>พีย่านทึกรายการ</li> <li>Med profile</li> <li>ผู้รอ Admit</li> <li>ห้าไร้จ่ายอัตโนมัติ</li> <li>แสดงหน้าต่าง</li> <li>แล้โร Ward</li> <li>เดียงว่าง</li> </ul> |
|                                 |                                                                                                    | 🔲 มารตาฝากครรภ์ครบตามเกณฑ์ | ข้อมูลการคลอง                                                                                      | ด<br>()≁ ปิดรายการ                                                                                                    |

8 เมื่อกรอกข้อมูลในหน้า การฝากครรภ์/การคลอด เสร็จเรียบร้อยแล้ว จากนั้นก็ใช้เมาส์มากลิกที่ปุ่ม บันทึกรายการ แล้วไปลงข้อมูลที่หน้าทะเบียนผู้ป่วยคลอดตามข้อ 2 แทบ ฝากครรภ์ (F1)

| ข้อมูลการคลอดของมารตา                                     |                                                                                                    |                                  |                                                   |                             |  |  |  |
|-----------------------------------------------------------|----------------------------------------------------------------------------------------------------|----------------------------------|---------------------------------------------------|-----------------------------|--|--|--|
| AN 530000754                                              | วันที่ Admit 29/5/2010 เวลา                                                                                                    | 12:51:00 ประเภท คลอดบุตร         | ชื่อสามี อายุ                                     | ข                           |  |  |  |
| แพทย์เจ้าของคนไข้                                         | - ทึก                                                                                                    | ทึกสูติกรรม(LR) ห้อง 40 เตียงL07 | ที่อยู่ (สามี) ข้อมูล                             | งามี                        |  |  |  |
| อาการสำคัญ Oth                                            | rdisorders of bre สิทธิการรักษา ทหารผ่านศึก                                                                                                    | เลขที่                           | แผนก สู่ศึกรรม                                    |                             |  |  |  |
| การวินิจฉัยหลัก                                           |                                                                                                    | CID 3101500633317                | หมู่เลือด Rh                                      |                             |  |  |  |
| ฝากครรภ์ [F1]<br>อาการน                                   | รฝากครรภ์<br><u>ฝากครรภ์ที่</u> โรงพยาบาล - สถานที่                                                                                                    | • การฝากครรม                     | เป็นข้อมูลที่ถึ<br>กรบตามเกณฑ์                    | ถึงมาจากหน้าAdmit           |  |  |  |
| 1.เลือกแท็บฝาก<br>ภาวะแทรกร้อน [F5]<br>สรุปผลการหลอด [F8] | 1.เลือกแท็บฝากครรภ์       1 () ครั้ง       อายุฝากครรภ์ครั้งแรก       6 () สัปดาห์       อายุมุทรคนสุดก้าย       0 () () () () () () () () () () () () () |                                  |                                                   |                             |  |  |  |
|                                                           | ลำดับ Lab ผล<br>1 VDRL 2 Anti HIV 3 HBsAg 4 HCT 5 Thallassemia                                                                                            | ครั้งแรก แสครั้งที่สอง           | มันทึกข้อมูลตรวจหลังกลอด (ANC)<br>3.บันทึกข้<br>ใ | อมูลตรวจหลังคลอด<br>นงานANC |  |  |  |

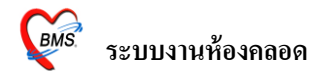

จะมีข้อมูลให้กรอก ชื่อสามี , อาขุสามี , แล้วก็บ้านเลขที่ ถ้ามีการระบุไว้จะขึ้นมาให้โดยอัตโนมัติ จากนั้นจะเป็นการกรอกข้อมูลผู้ป่วยที่มาทำการคลอดบุตร

- O G คือ จำนวนการตั้งครรภ์ของคนไข้
- O TP คือ จำนวนครั้งการคลอด
- O Pre คือ จำนวนบุตรที่คลอดก่อนกำหนด
- O A คือ จำนวนครั้งการแท้ง
- O L คือ จำนวนบุตรที่มีชีวิต

### แทบอาการแรกรับ (F2)

| ฝากครรภ์ (F11                  | อาการลำคัญ                                                                                            | Service type |                              |
|--------------------------------|----------------------------------------------------------------------------------------------------|--------------|------------------------------|
| อาการแรกรับ [F2]               | CC [                                                                                                  | ประเภทบริการ | •                            |
| ระยะระ จอต [F3]<br>1.เลือกแท็บ | other disorders of breast and lactation associated childbirth - Cracked nipple associated with dbirth | ผู้บันทึก    | •                            |
| อาการแรกรับ                    | J sign                                                                                                |              | PV                           |
|                                | น้ำหนัก อุณหภูมิ                                                                                      |              | ปากมดลูกเปิด Cm.             |
|                                | ส่วนสูง ความตัน /                                                                                     |              | Eff. %                       |
|                                | RR HR                                                                                                 |              | Station 🗸                    |
|                                | Lung Clear                                                                                            |              | ลักษณะถุงน้ำ                 |
|                                | Heart Normal                                                                                          |              | ลักษณะน้ำ                    |
|                                | การทรวจหน้าท้อง                                                                                       |              |                              |
|                                | Abdomen Normal mi                                                                                     | •            |                              |
|                                | Fetal heart sound                                                                                     |              |                              |
|                                | ผล Lab ผล Ultrasound                                                                                  |              |                              |
|                                | Hct. แรกรับ %                                                                                         |              | ∠.สงขอมูลอาการ,∨ital Sign,   |
|                                | EFM -                                                                                                 |              | ประเภทบริการ,การตรวจหน้าท้อง |

เป็นการกรอกข้อมูลในส่วนของ น้ำหนักมารคา , ส่วนสูง , ลักษณะถุงน้ำ , อาการสำคัญ ฯลฯ แทบ ระยะรอคลอด (F3)

| ฝากครรภ์ [F1] 🛛 ร | 7*#**\$00806                                                                                     |
|-------------------|--------------------------------------------------------------------------------------------------|
| อาการแรกรับ [F2]  | ร้มเจ็บครรภ์เวลา (น.) 00.00 ≎ู้วันที่ 🚽 1st stage (ชม) 0 ≎ุ่นาที่ 0 ข้อบออะขึ้นเว้ตโบบัติบอ้งอออ |
| ระยะ รอกลอด [F3]  | ปากมดลูกเปิด เวลา 🛟 วันที่ 🗾 🗸 2nd stage (ชม) 0 🛟 หาที่ 🛛                                        |
| TISI              | า วัมที่ 2 ลงข้ามลระยะกลารกดลาด 0 วุ มาที่ 1 เป็นสมุท 266 มา 726 เป็นที่                         |
| 1.เลือกแท๊บระ     | เยะรอคลอด (น)                                                                                    |
|                   | เด็กมิดเวลา (น.) 🗘 วันที่ 🗾 🦆 ระยะเวลาตั้งแต่น้ำเดินถึงเด็กตลอด (ชม 0 🗘 นาที 0 🗘                 |
|                   | รกคลอดเวลา (ม.) 🛟 วันที่ 🗾 Drip synto dose.                                                      |
|                   | เห้ pethidine dose. 3.ลงข้อมูลถุงน้ำคร่ำ ุิ่                                                     |
|                   | Mambrana                                                                                         |
|                   | องน้ำแตกเวลา (น.) 🗘 วันที่ 🚽                                                                     |
|                   | น้ำคร้าแตกโดย 🔹 ลักษณะน้ำคร่ำ 🔹                                                                  |
|                   | แสล perineum 🔹 การยืบ 🚽 ผู้เย็บ 4 ลงข้อบลรถและสายสะดือ                                           |
|                   |                                                                                                  |
|                   | คลอดรภโดยวิธี 🛛 🗸 น้ำหนักรก (gms) 0 🛟 ชิดริม (cms) 🛛 🛟 ห่างริม (cms) 0 🛟                         |
|                   | สายสะด็อยาว (cms) 0 🛟 สายสะด็อพันคอ (รอบ) 0 🛟 ลักษณะของรก 🗸                                      |
|                   | Height of fundus (นิ้ว) 0 🗘 ซีพจร (ครั้ง/นาที) 0 🌲 ความดันโลหิด 🛛 /                              |
|                   | Blood loss (ml.) 0 🛟 ให้ Methergine 🔹 วันที่ 🤟 เวลา 🛟 ผู้บันทึก 🚽                                |

Copyright © 2009 Bangkok Medical Software Co.,Ltd.

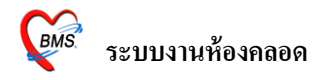

# เป็นการกรอกข้อมูลของถุงน้ำ , น้ำคร่ำ ชนิดการคลอด , ภาวะแทรกซ้อน และฝีเย็บ แทบทารก (F4)

| 0 11 1 20 1 1 P  |                                                                          |
|------------------|--------------------------------------------------------------------------|
| การวินิจฉัยหลัก  | CID 3101500633317 หมู่สือด Rh                                            |
|                  |                                                                          |
| ฝากครรภ์ [F1]    | ข้อมูลการคลอดของทารก แต่ละคน                                             |
| อาการแรกรับ [F2] | ข้อมูลคนที่ < 0/0 🗲 เพิ่ม เพศ 🖵 น้ำหนัก 0 🗘 กรัม วันที่เกิด 🚽 เวลาเกิด 🌲 |
| ระยะรอกลอด (F3)  | วิธีกลอด 🗸 Indication 🗸                                                  |
| ทารก [F4]        | APGAR Score HB BB Reflex Tone Color 500                                  |
| 37               | าการาว บ ↓ ซม. รอบศรษะ บ ↓ ซม.                                           |
| 🛛 1.เลือกแทบทา   |                                                                          |
|                  |                                                                          |
|                  |                                                                          |
|                  | ลักษณะน้ำ - ใส่ Adaptor -                                                |
|                  | ■PPV ■ETTube ■ChestPump ■Oxegen box ■ยาป้ายทา 2.ลงข้อมูลทารกที่ทำการคลอด |
|                  | Narcan Feed Milk AZT Vit.K. BCG. Hep.B.                                  |
|                  |                                                                          |
|                  | โรคของทารก ด้นหา 3 องข้อบอยู่บับเบ็ก ยับกำดออด                           |
|                  |                                                                          |
|                  | D/C Status                                                               |
|                  | ผ้มันทึก                                                                 |
|                  | ivinesse                                                                 |
|                  |                                                                          |
|                  | จำนวนทารถ 📋 🗘 พิมพ์ไบเกิด ลบทารถ                                         |

- เป็นการกรอกข้อมูลเกี่ยวกับบุตรของคนไข้ ในกรณีนี้ โปรแกรมนี้สามารถเพิ่มจำนวนบุตรได้ ในกรณีที่
   เป็นลูกแฝด
- จะมีการให้กรอกข้อมูล ของเด็กทารก เช่น เพศ , น้ำหนัก , รอหัว , รอบอก , ความยาว
- จะมีให้กรอก Apgar Score ในกรณีที่เด็กเกิดมาแล้วจะมีการให้คะแนนเด็กว่าเป็นอย่างไร
- จากนั้นจะมี การทำการช่วยฟื้นคืนชีพ ในกรณีที่เด็ก Apgar Score ไม่ผ่านเกณฑ์ โดยใช้ เครื่องช่ายหายใจ

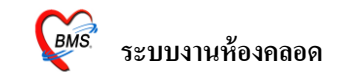

### แทบภาวะแทรกซ้อน (F5)

| 16 การวินิจฉัยหลัก           |                                           | CID 3101500633317 หมู่เลือด                         | Rh                               |
|------------------------------|-------------------------------------------|-----------------------------------------------------|----------------------------------|
| ฝากครรภ์ [F1]                | ภาวะแทรกซ้อน - ก่อนคลอด                   |                                                     |                                  |
| อ<br>อาการแรกรับ [F2]        | ลำดับ ภาวะแทรกซ้อน                        | หมายเหตุ                                            |                                  |
| ระยะรอกสอก [F3]<br>ทารก [F4] |                                           | <no data="" display≻<="" th="" to=""><th></th></no> |                                  |
| ภาวะแทรกซ้อน [F5]            | ₩₩₩★→₩₩ <b>┿</b> ━★❤X@ <b>*</b> '*₽       | 4                                                   | 2 ลงข้านออาวะแทรอซ้านอ่านดอวด    |
| 1.เลือกแท็บ                  | ระแทรกซัลน - ทณะตลอด                      |                                                     | 2.00 Bagint town in BBarlaurian  |
| ุ ภาวะแทรกซ้อ                | น จำคับ ภาวะแทรกซ้อน                      | รรมายแรรตุ                                          |                                  |
|                              | ſ                                         |                                                     |                                  |
|                              |                                           | <no data="" display="" to=""></no>                  |                                  |
|                              |                                           |                                                     | 3.ลงข้อมูลภาวะแทรกซ้อนขณะคลอด    |
|                              | ₩₩₩★ ► ₩₩ <b>+</b> ─ ▲ ✓ X @ * '* ₽       | 4                                                   |                                  |
|                              | ภาวะแทรกซ้อน - หลังคลอด                   |                                                     |                                  |
|                              | ลำตับ ภาวะแทรกซ้อน                        | หมายเหตุ                                            |                                  |
|                              |                                           | <no data="" display="" to=""></no>                  |                                  |
|                              | ┉╡┥⋟⋟洲┼─┶ぐХづ⋇'*┖                          | <                                                   | 4.ลงข้อมูลภาวะแทรกซ้อนหลังคลอด 📄 |
|                              | Simple กำหนดเพิ่มเติม ภาวะเสี่ยงขณะตั้งคร | รรภ์                                                |                                  |

 ในส่วนของแทบ ภาวะแทรกซ้อน เป็นการกรอกข้อมูลภาวะแทรกซ้อนต่างๆ มีตั้งแต่ การกรอกข้อมูล ตั้งแต่ ก่อนคลอด , ขณะคลอด และหลังคลอด

#### แทบสรุปผลการคลอด (F8)

| 116<br>    | L                                   |                            |                                                                                                    |                                              |   |
|------------|-------------------------------------|----------------------------|----------------------------------------------------------------------------------------------------|----------------------------------------------|---|
| _          | ฝากครรภ์ [F1]                       | สรปผลการคลอด               |                                                                                                    |                                              |   |
| 25         | อาการแรกรับ [F2]<br>ระยะรอคลอด [F3] | สถานะ รอคลอด               | <ul> <li>การคลอดผิดปกติ</li> </ul>                                                                                                    | ¥                                            |   |
|            | າາສາ [F4]                           | ICD10                      |                                                                                                    |                                              |   |
|            | ภาวะแทรกซ้อน [F5]                   | Short code                 |                                                                                                    | รหัสที่ไว้บ่อย                               |   |
|            | ังรักสดบเลยดอด [Lo]                 | ลำดับ Doctor ชื่อแพทย์     | ICD10 ชื่อผลวินิจฉัย                                                                                                    | DxType ชนิดการวินิจฉัย                       |   |
| ſ          | 1.เลือกแท็บสรุป                     | ᡧᡧ᠋ᠯ᠈᠈᠈᠈᠈᠈ᡶ᠆᠆ᠵ᠅᠋ᡘ᠌ᡆ᠌ᢞ᠄ᡷ᠌᠊᠌ | <no data="" display:<="" th="" to=""><th>&gt;</th><th></th></no>                                                                                                    | >                                            |   |
|            | ผลการคลอด                           | ICD9CM                     |                                                                                                    |                                              |   |
|            |                                     | ลำคับ Dr. ชื่อแพทย์        | ICD9CM ชื่อหัดลการ                                                                                                    | วันเริ่ม เวลาเริ่ม สิ้นสุด เวลา ความสำคัประเ | ภ |
|            |                                     |                            | <no data="" displa<="" th="" to=""><th>ay&gt;</th><th></th></no>                                                                                                    | ay>                                          |   |
|            |                                     | ┉╡╡╺┝╞┉┼╴╸┥╱╲┓╪╵╡┇         | 1                                                                                                    | III                                          | 2 |
|            |                                     | DRGs<br>Discharge date     | DCH Type     DCH Type     Syleric Stress Stress Stre | ผลการคลอด,รหัสโรคICD10,                      | T |
| <b>A</b> 1 |                                     | DRGS MDC                   | RW                                                                                                    | Calc DRGs                                    |   |

 ในแทบของการสรุปผลการคลอด เป็นการกรอกข้อมูลการให้ยาและการทำหัถการ ในการคลอดของ คนใช้

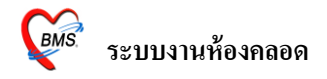

#### 9 ในแทบของยาที่ใช้จะมีในส่วนของยาก่อนกลอดและหลังกลอด (F7)

| пе<br>?5 | /ก่อนกลอด หลังกลอด<br>แพทย์ผู้สัง<br>ชื่อเวยภัณฑ์ | เลือกสูทร<br>วิธีให้                                                     |                  | ุ •้านวน 1 🗣  | น้ำมาจากสูตร<br>เพิ่ม |      |
|----------|---------------------------------------------------|--------------------------------------------------------------------------|------------------|---------------|-----------------------|------|
|          | ลำดับ วันที่ เวลา ชื่อเวชภัณฑ์                    |                                                                          | วิธีการใช้       |               | ~ จำนวน               | ราคา |
|          |                                                   | (                                                                        | 2.ลงข้อมูลการ'   | ใช้ยาก่อนคลอด | และหลังคลอด           |      |
|          |                                                   | <no< td=""><td>data to display&gt;</td><td></td><td></td><td></td></no<> | data to display> |               |                       |      |
|          |                                                   |                                                                          |                  |               |                       |      |
|          |                                                   |                                                                          |                  |               |                       |      |
|          | 兰 1.เลือกแท็บยาที่ใช้                             |                                                                          |                  |               |                       |      |
|          | Drug profile                                      |                                                                          |                  |               |                       |      |
|          | ข้อมูลการคลอด [F6] [ยาที่ไร้ [F7] แล Lab [F9]     |                                                                          |                  |               |                       |      |

- กรอกข้อมูลการจ่ายยาให้กับคนไข้ในส่วนของแทบยาทีใช้ ทั้งก่อนคลอดและหลังคลอด

10 การกรอกข้อมูลในส่วนของการสั่ง LAB ที่แทบของ ผล LAB (F9)

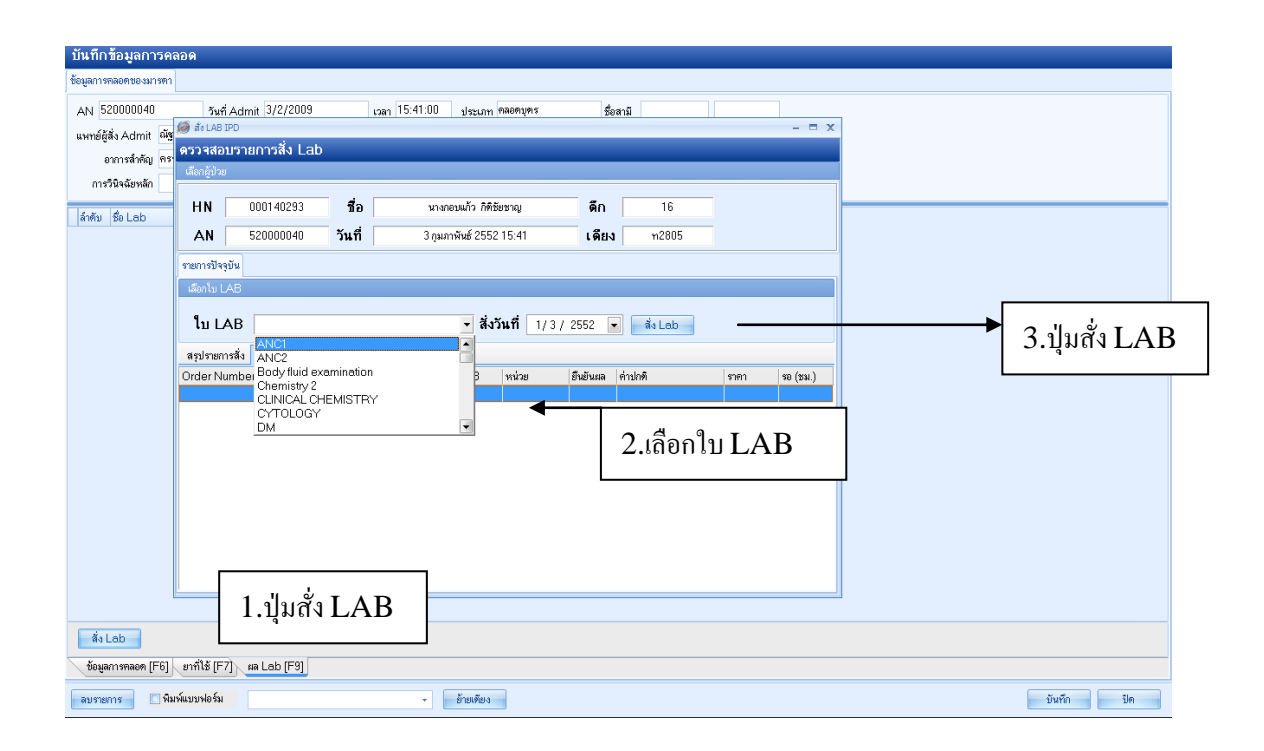

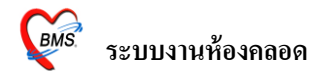

- เมื่อเข้ามาในแทบของ ผล LAB เมื่อเข้ามาที่หน้าจอนี้แล้ว ให้ทำการคลิกที่ปุ่ม สั่ง LAB ทางค้านมุมล่าง

ซ้าย

- จากนั้นจะขึ้นหน้าจอ ตรวจสอบรายการสั่ง LAB
- เลือกใบ LAB ที่ต้องการ
- จากนั้น คลิกที่ปุ่มสั่ง LAB ด้านหลัง การสั่งวันที่
- จะขึ้นหน้าจอใบ LAB ที่เลือกมาให้ใส่ข้อมูล

|   | สิ่ง Lab                                |                                                                     |                                      |
|---|-----------------------------------------|---------------------------------------------------------------------|--------------------------------------|
|   | Order Lab                               |                                                                     |                                      |
|   | เพิ่มรายการสัง Lab                      |                                                                     |                                      |
| 1 | เลือกพ้อง Lab                           | <ul> <li>เดือนผล Leb กลับมาที่ห้อง</li> <li>ความเร่งด่วน</li> </ul> | *                                    |
| 1 | เลือกรายการที่ต้องการสิ่ง รายการที่สิ่ง |                                                                     |                                      |
|   | ANC 2                                   |                                                                     |                                      |
|   | OF screening                            | □ OF screening <del>N</del> 7                                       |                                      |
| 5 |                                         | DCIP #                                                              |                                      |
|   | 🗌 Alpha-Thalasemia 1 PCR (www           | กรพ Alpha-Thalasemia 1 PCR (นอกรพ) ฟรี                              |                                      |
|   | Hb Typing                               | Hb Typing wentw.(ฟรี)                                               |                                      |
|   | 🗆 Ha                                    |                                                                     |                                      |
| 9 | 🗌 Urine Exami                           |                                                                     |                                      |
| 1 | E FBS.                                  | .(glucose                                                           |                                      |
|   | 🗆 OGT                                   | TT 50 mg                                                            |                                      |
|   | 061                                     | π                                                                   |                                      |
|   | Anti-D (screening Ab)                   |                                                                     |                                      |
|   |                                         |                                                                     |                                      |
|   | Order Note 🔳 ปกปิดชื่อผู้ป่วย 🔳         | แสดงราคาหลังบันทึก                                                  | Clinic                               |
|   |                                         |                                                                     | onnio                                |
| ł |                                         |                                                                     |                                      |
|   | 🗎 เลือกทั้งหมด 🔁 ไม่เลือกทั้งหมด 🛛 😣 ล  | austerns IPD 01/03/52                                               |                                      |
|   | 🗌 พิมพ์ใบสั่ง Leb เครื่องพิมพ์          | • พิมพ์                                                             | 🔚 บันทึก 🛛 🗙 ปิด                     |
| 2 | 🔲 พิมพ์ใบสิ่ง Lab 2 เครื่องพิมพ์        | • พิมพ์                                                             | กรประวัติ Print 1 Print 2 Print Form |

- ทำการเลือก LAB ที่ต้องการ แล้ว เมื่อเลือกเสร็จเรียบร้องแล้ว
- จากนั้นทำการคลิกที่ปุ่มบันทึกเพื่อทำการบันทึกข้อมูล

11 การย้ายเตียงในกรณีที่ คนไข้มาทำการคลอดแล้วยังไม่คลอด หรือเมื่อคนไข้คลอดบุตรแล้ว แล้วต้อง นอนโรงพยาบาลต่อเพื่อพักฟื้น

| บันทึกข้อมูลการคลอด                                                                                                    |                                                                                                    |
|----------------------------------------------------------------------------------------------------|----------------------------------------------------------------------------------------------------|
| ข้อมูลการคลอดของมารตา                                                                                                    |                                                                                                    |
| AN 52000040 รัมที่ Admit 3/2/2009<br>แพรซ์ผู้สัง Admit (3/2/2009<br>เขากรรักรัญ กระท์ ติสะการรั<br>การรัดรัญกระท์<br>ผู้เกิน (Su Lab |                                                                                                    |
| ٩N                                                                                                    | Bassents         Statisticales           Sufföre         ##/##/##           Sufföre         ##/####           Sufföre         #####           Sufföre         ##           Sufföre         ##           Sufföre         ## |
| สั่ง Lob<br>ชัญสภารสอด (F6) ยาก็ได้ (F7) sa Lab (F9)                                                                                 | ปุ่มย้ายเตียง                                                                                                    |

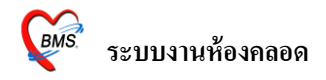

- คลิกที่ปุ่ม ย้ายเตียง เพื่อทำการย้ายผู้ป่วยไปนอนที่อื่น
- เมื่อคลิกแล้วจะขึ้นหน้าจอ ข้อมูลย้ายเตียงผู้ป่วย เพื่อทำการกรอกข้อมูล
- เมื่อกรอกข้อมูลเสร็จเรียบร้อยแล้ว นำเมาส์มาคลิกที่ปุ่ม บันทึก เพื่อทารบันทึกข้อมูลการย้ายผู้ป่วย
- จากนั้นเมื่อกรอกข้อมูลเสร็จเรียบร้อยหมดทุกอย่างแล้ว ให้นำเมาส์ มากลิกที่ปุ่มบันทึกข้อมูล ทางด้าน ขวาล่าง เพื่อทำการบันทึกข้อมูลการกลอดของกนไข้

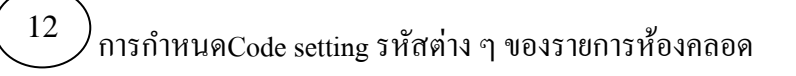

| í 🖉 LabourCodeSe                  | ttingForm                  | _ = ×    | - • •                                    |
|-----------------------------------|----------------------------|----------|------------------------------------------|
| กำหนครหัสรายการห้องคออด           |                            |          |                                          |
| ะปากตรรภ์ที่                      | abour place id place name  |          |                                          |
| สถานที่ฝากครรภ์                   | 1 คลินิก                   |          |                                          |
| การฝากครรภ์                       | 2 สถานีอนามัย              |          |                                          |
| วิธัการคลอด                       | 3 โรงพยาบาล                |          |                                          |
| รายการผล Lab                      |                            |          | C-T-P-A- invite environ Prodiage Post Dy |
| ประเภทบริการ                      |                            |          | arrive winner manager of the             |
| น้ำคร่ำแทกโดย                     |                            |          |                                          |
| ลักษณะน้ำคร่ำ                     |                            |          |                                          |
| แผล Perineum                      |                            |          |                                          |
| การเย็บ                           |                            | 2.f      | ำหนดรหัสรายการห้องคลอด                   |
| คลอดรก โดยวิธี                    |                            |          |                                          |
| ลักษณะของรก                       |                            |          |                                          |
| วิธีคลอตทางก                      |                            |          | 1 contribute and the                     |
| Indication mmsn                   |                            |          | 1.NiuthCode setting                      |
| ลกษณะนาทารก                       |                            |          |                                          |
| D/C status warm                   |                            |          | Old form Code setting                    |
| D/C รเลเนร ศารก<br>อาอาสเทศอรั้งน |                            |          |                                          |
| BITTARTATION                      |                            |          |                                          |
|                                   | ┝((<>>>>>>+ → ✓×<2 * * ₽ < |          |                                          |
|                                   | -                          | ตกลง ปิด |                                          |